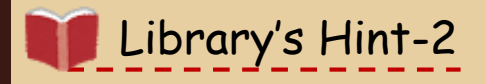

もう悩まない! レポート作成

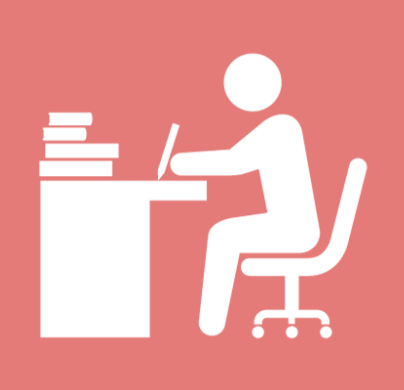

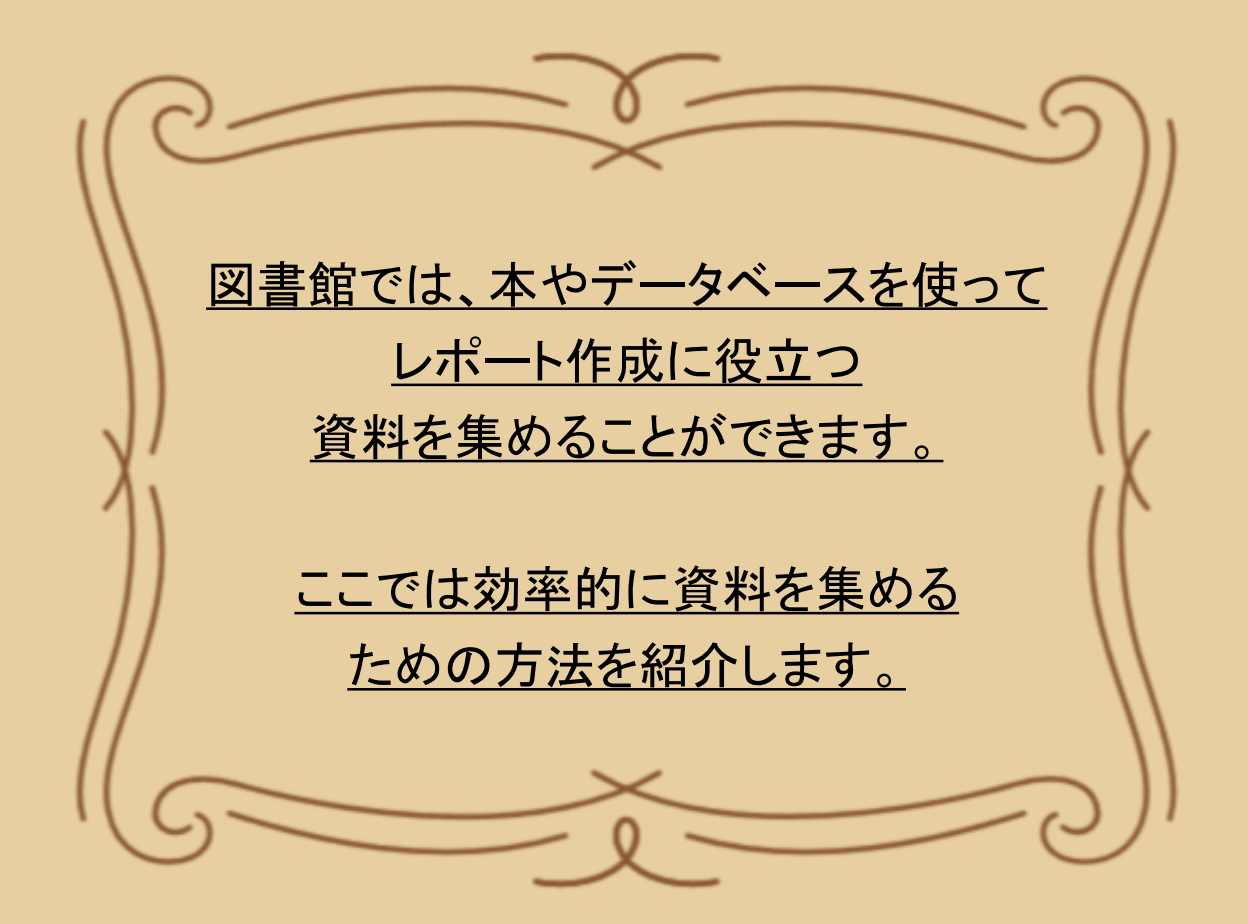

Takushoku University Library

# 1. テーマ決めに役立つ

レポートのテーマを決める、またはテーマの概要を知るには、 辞書・事典を検索できるデータベースがおすすめです。

[STEP 1] まずは、<mark>拓殖大学図書館HPトップページ</mark>にアクセス!

### [STEP 2] データベースを使う 内「辞書・事典・総合データベースを調べる」を開く

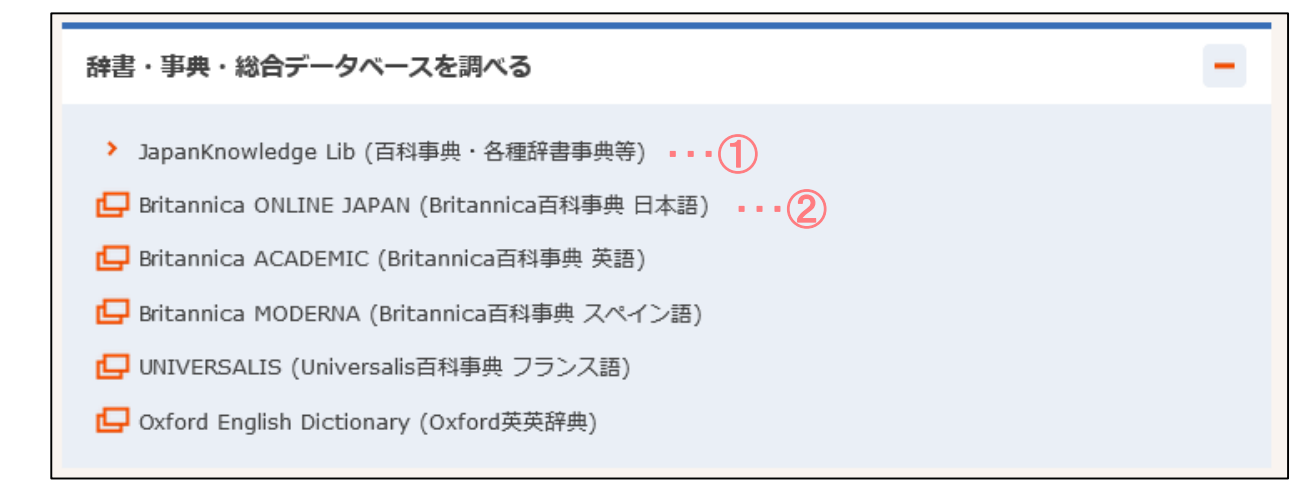

## おすすめのデータベース

※データベース利用後は、必ずログアウトをお願いします。

#### ①JapanKnowledge Lib (百科事典·各種辞書事典等)

…『日本大百科全書』をはじめ、約70種類の辞書・事典・叢書・雑誌が 検索できる、国内最大級の辞書・事典データベースです。

### ②Britannica ONLINE JAPAN (Britannica百科事典日本語)

・・・『ブリタニカ国際大百科事典』『ブリタニカ国際年鑑』を 検索できるデータベースです。 <u>マイライブラリ内のリンクを利用すれば、自宅のPCやスマホからもアクセスできます。</u>

データベースを使うと、フランス語や百科事典、英英辞典などさまざまな言語で 情報を簡単に検索できます。ぜひ使ってみてください!

「マイライブラリ」とは? My Library 図書館ホームページからアクセスできる自分専用のページのことです。 ログイン 詳しくは冊子「拓殖大学図書館 利用案内」をチェック!

# 2. 本、論文、雑誌記事を探してみる

テーマに関連する本や論文、雑誌記事を読んで、レポート作成の参考にしてみよう。

### 【Takushoku Searchで探す】

Takushoku Searchでは、拓殖大学に所蔵している資料はもちろん、 拓殖大学で利用できるオンラインの資料まで検索対象が広がるため、 論文もまとめて検索できます。まずはTakushoku Searchでキーワードを検索!

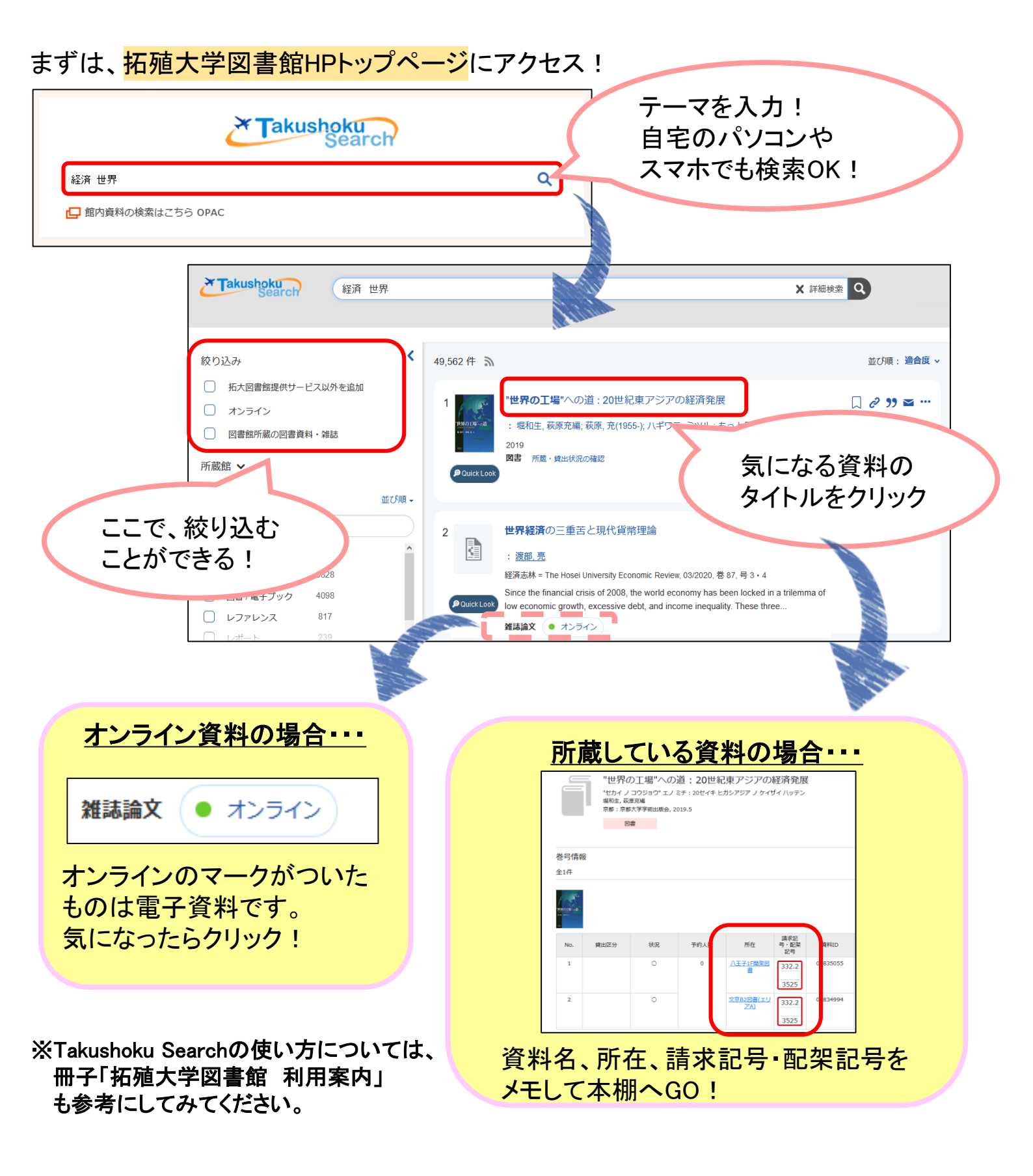

#### 【データベースで探す】 拓殖大学図書館のHPからチェック!

## おすすめのデータベース

#### <sup>サイニー</sup> リサーチ ■ CiNii Research (国内論文)

…国内論文、博士論文、大学等研究機関所蔵情報、機関リポジトリ等の研究データなどを まとめて一括で検索ができるデータベースです。 自宅のPCやスマホからもアクセスできます。図書館HP内「データベースを使う」>「総合的な 雑誌記事・論文を探す・読む」のリンクから利用できます。

■日経BP記事検索サービス(日経BP社発行雑誌) …『日経ビジネス』『日経コンピュータ』など、日経BP社の雑誌を収録しています。

他にも、<u>拓殖大学機関リポジトリ</u>がおすすめ! 拓殖大学の学位論文(2012年度~)・研究所の紀要論文(2017年度~) を読むことができます。図書館HP左下部にある 「拓殖大学機関リポジトリ」のアイコンから利用できます。

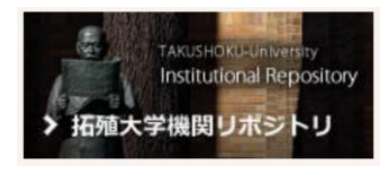

# 3. 新聞を読む

新聞を使えば、テーマに関連する時事情報を知ることができます。

【図書館で閲覧できる新聞の種類】

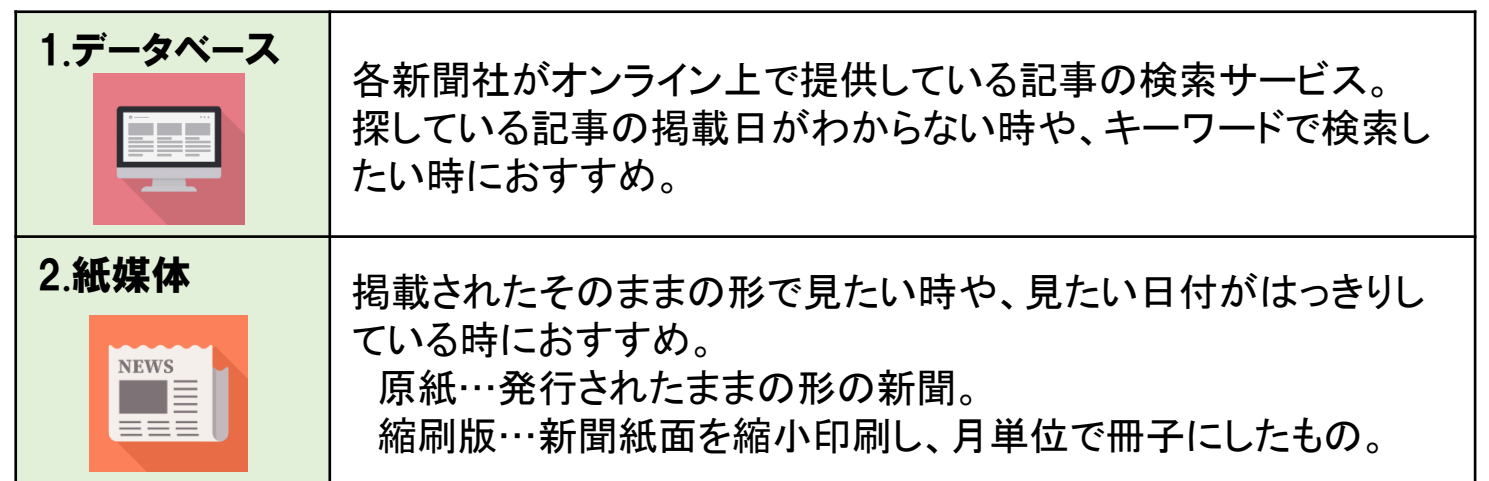

詳しくはLibrary's Hint-1 「<mark>図書館で見つける!新聞記事探し方ガイド」</mark>をチェック!

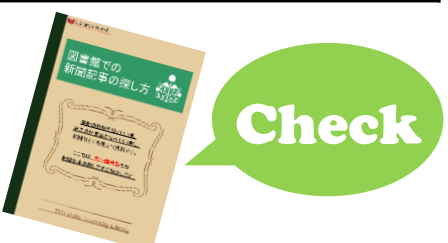

データベースの利用方法は随時、拓殖大学YouTubeで配信 Takudai Portalのお知らせをチェック!